با ياد خدا

نكات مهم :

- a. به هیچ عنوان نامه هایی که دارای فرستنده ناشناس هستند را باز ننمایید.در اینصورت مسئولیت هرگونه پیشامد متوجه شخص بوده و نام کاربری مذکور غیر فعال می گردد.
  - b. لینک های اضافی موجود در ایمیل های خود را کلیلک ننمایید.
  - c. در سایت هایی که ناشناس هستند ایمیل خود را وارد نفرمایید.
  - d. ایمیل های با موضوع Account update و مشابه به آن را پاسخ ندهید.
- e. از انتخاب کلمه عبور نامطمئن و کوتاه برای ایمیل خود پر هیز کنیدو سعی کنید کلمه عبوری که انتخاب میکنید ترکیب حروف بزرگ و کوچک انگلیسی وحروف فارسی و اعداد و کاراکتر هایی نظیر !@\_+ #\$%^&\*)( و ... باشند.
- f. حتما بر روی سیستم کامپیوتر خود آنتی ویروس نصب نموده و آن را بروز رسانی full Scan نمایید و حداقل هفته ای یک مرتبه کامپیوتر خود را

### راهنمای مقابله با ایمیل های Spam و ناخواسته:

#### 1- تنظيم نمودن نوار SPAM threshold

در این مرحله شما میزان حساسیت پست الکترونیکی خود را به ایمیل های ناشناس بالا می برید تا به صورت اتوماتیک ایمیل های ناشناس به پوشه اسپم رفته یا حذف گردند بدیهی است در صورت تغییر این تنظیم ممکن است بعضی از ایمیل های دوستانتان نیز در پوشه اسپم قرار گیرد

 در گوشه بالای سمت راست ایمیل خود گزینه Setting را انتخاب فرمایید در صفحه باز شده درپایین قسمت زبانه Anti Spam در قسمت SPAM threshold به هر میزان نوار های پایین را به سمت چپ هدایت کنید میزان حساسیت به هرزه نامه ها بالاتر می رود . بعد از تغییرات حتما کلید Save &close را کلیک نمایید.

| 🕨 Start Scan 🔹 📕 Abort Scan 🛛 🥜 S                                                                                                    | iettings 🛛 🗊 Advanced 👻 Scanner status: Idle.                                     |                                                                                                    |                                                                 |
|----------------------------------------------------------------------------------------------------|-----------------------------------------------------------------------------------|----------------------------------------------------------------------------------------------------|-----------------------------------------------------------------|
| Edit your AntiSpam prefe                                                                                                    | rences in the Settings - AntiSpam section. $\tilde{j}$                            |                                                                                                    | 1                                                               |
| Settings                                                                                                    |                                                                                   |                                                                                                    |                                                                 |
| General Interface AntiSpa                                                                                                    | Sharing Remote Mail Filters                                                       | Aliases Import / Export Info                                                                             |                                                                 |
| Whitelist                                                                                                    | Enter email address     Add                                                       | Blacklist                                                                                                | Enter email address     Add                                     |
| Email address                                                                                                    | Options                                                                           | Email address                                                                                            | Options                                                         |
|                                                                                                    | 2                                                                                 | obsiran@yahoo.com                                                                                        | Delete                                                          |
|                                                                                                    |                                                                                   | Shayanbargh.sale1900@yahoo.com                                                                           | Delete                                                          |
| Include addresses in my address b                                                                                                    | zok                                                                               | Include addresses not in my address b                                                                    | ook                                                             |
| Include addresses in my address b<br>Filtered Email                                                                                                    | aok                                                                               | Include addresses not in my address b                                                                    | ook .                                                           |
| Include addresses in my address b Filtered Email C Encide Sitered Email                                                                                                    | see and send a non-delivery notification                                          | Include addresses not in my address b                                                                    | ook3                                                            |
| <ul> <li>Include addresses in my address b</li> <li>Filtered Email</li> <li>Enclvie Filtered Email</li> <li>Discard mes</li> <li>Span thresholds</li> </ul>                                                                                                    | sok                                                                               | <ul> <li>Include addresses not in my address b</li> <li>Include addresses not in my address b</li> </ul> | sok 3                                                           |
| <ul> <li>Include addresses in my address b</li> <li>Filtered Email</li> <li>Endote Filtered Email</li> <li>Spam thresholds</li> <li>Move to Spam all messages<br/>having the Spam probability over:</li> </ul>                                                                     | ook<br>Seaa and send a non-delivery notification<br>Low Spam Probability 0% , , , | <ul> <li>Include addresses not in my address b</li> <li>•</li> </ul>                                     | ook<br>3<br>100% High Spam Probability                          |
| <ul> <li>Include addresses in my address b</li> <li>Filtered Email</li> <li>Enable Filtered Email</li> <li>Spam thresholds</li> <li>Move to Spam all messages<br/>having the Spam probability over:</li> <li>Delete all messages baving the<br/>Spam probability over:</li> </ul>  | Low Spam Probability 0% , , ,                                                     |                                                                                                    | i 100% High Spam Probability                                    |
| <ul> <li>Include addresses in my address b</li> <li>Filtered Email</li> <li>Enable filtered Email</li> <li>Part theresholds</li> <li>Move to Spam all messages<br/>having the Spam probability over:</li> <li>Delete all messages having the<br/>Spam probability over:</li> </ul> | ook<br>Cana and bond a non-delivery notification<br>Low Spam Probability 0%, 1, 1 | Include addresses not in my address b                                                                    | cok<br>100% High Spam Probability<br>100% High Spam Probability |

### ۲- اسپم کردن ایمین :

ایمیل های مورد نظر را انتخاب نموده و بر روی آنها کلیک راست کرده و گزینه THIS IS A SPAM را

انتخاب فرمایید یا بعد از اینکه ایمیل ها را انتخاب نمودید بر روی آیکون یکی کنید .تا کلیه ایمیل های ایمیل های ناشناس در پوشه SPAM قرار گیرند و برای خلاصی از ارسال مجدد این ایمیل ها تمام ایمیل های موجود در پوشه SPAM را با کلید های CTRL+A انتخاب و مرحله سه را برای همه آنها اعمال نمایید

# حوزه فنآوری اطلاعات دانشگاه رازی

| email                   | Inbo  | <b>t</b> gholamireza | 🛛 🖂 <empty< th=""><th>subject&gt;</th><th>×    ≥</th></empty<> | subject>      | ×    ≥              |
|-------------------------|-------|----------------------|----------------------------------------------------------------|---------------|---------------------|
| grazi ac ir<br>3 unread |       | 7 - 🍋 🌶              | 🛋 - 🏈                                                          | <b>&gt;</b> - | - 😑                 |
| gholamireza@r           |       | 🔋 🖂 🛛 From           | 24                                                             | 101           | Subject             |
| (3)                     | Q.    | 📄 🗩 Sanjesh F        | Tabmili                                                        | 1             | زمون دکتری و ارشد   |
| (6)                     |       | 🔀 ARPN Pu            | Open in tab                                                    | -             | ARPN Journals       |
| 17                      |       | 🔀 ARPN Pu            | Mark as unread                                                 |               | ARPN Journal        |
| (2)                     |       | ARPN Pu              | Delete                                                         |               | ARPN Journal        |
|                         |       | Fereshtel            | Move to                                                        |               | Re: [Fwd: test]     |
| d Email                 |       | Mahmooc              | Copy to                                                        | 0             | Fwd: Douran No      |
| 1<br>d Homo             |       | IT univers           | Edit as new message                                            |               | همایش دانشگاه راز ی |
| E-mail (38)             |       | Mona Jav             | Flag 🕨                                                         | 0             | پیش فاکت <i>و</i> ر |
| ems                     |       | noreply@             | Add tag F                                                      |               | MxToolbox Aleri     |
| ant                     |       | Mahmooc              | Create new meet                                                | 0             | ت ايمول :Re: Fwd    |
| nt .                    |       | Mahmooc              | This is Spam                                                   | F             | خواست ايميل: Fwyd:  |
|                         | ند 🖵  | ع آژمون دکتری و ارهٔ | Whitelist sender                                               |               |                     |
|                         | То    | e gholamireza@raz    | Select all                                                     |               |                     |
|                         | 💡 Thi | s message contains   | Print                                                          | ave been blo  | ocked.Display in    |
|                         |       | نبيد                 | بیر ا <mark>متحان ک</mark>                                     | ی امیرک       | يلات تكميا          |

- ٣- اضافه نمودن ايميل مورد نظر به ليست سياه خود.
- بر روی ایمیل مورد نظر کلیک راست کرده و از منوی باز شده گزینه Black list را انتخاب کنید .

| Check email                                     | mbox i griolamireza  |                                  | ty subject    |                                        |
|-------------------------------------------------|----------------------|----------------------------------|---------------|----------------------------------------|
| gholamireza@razi.ac.ir<br><b>Email</b> 3 unread |                      |                                  | <u>é</u> 💼    |                                        |
| 🗄 🖂 Mailbox   gholamireza@r                     | From                 |                                  | 0             | Subject                                |
| - M Inbox (3)                                   | 🖉 💿 Sanjesh          | E Takmili                        | 1             | منابع آزمون دکتری و ارشد               |
| Drafts (6)                                      |                      | Open in tab                      | 12            | ARPN Journals- Call for Pap            |
| - 😽 Sent                                        | 🔲 🥐 🖂 ARPN I         | Mark as unread                   | 1             | ARPN Journals- Call for Pap            |
| - 🗊 Trash (2)                                   |                      | Delete                           |               | ARPN Journals- Call for Pap            |
| - 😡 Sparn                                       | Feresh               | Move to                          |               | Re: [Fwd: test]                        |
| - 💭 Filtered Email                              | Mahmo                | Copy to                          | . 0           | Fwd: Douran NOC                        |
| - Axigen                                        |                      | Edit as new message              |               | سال مقالات سو مین همایش دانشگاه ر از و |
| Deleted Items                                   | Mona J               | Flag 🕨                           | 0             | ىيش فاكتور                             |
| Junk E-mail (38)                                |                      | Add tag ►                        |               | MyToolbox Alert Report                 |
| Sent items                                      | Mehmo                | Create new filter                | -             | Re: Figed: (heat children a)           |
| kar-sent                                        | Mahme                | This is Spam<br>Blacklist sender |               | درخواست ايميل :Fwvd                    |
| 01 Calendar                                     | آزمون دکتری و ارشد 💌 | Whitelist sender                 |               |                                        |
| V Tasks                                         | To: gholamireza@r    | Select all                       |               |                                        |
| Notes                                           | 💡 This message conta | Print                            | have been blo | ocked.Display images                   |
|                                                 |                      |                                  | STAR SAL      |                                        |

 حال در گوشه بالای سمت راست ایمیل خود گزینه Setting را انتخاب فرمایید در صفحه باز شده در زبانه Anti Spamملاحظه میکنید که ایمیل مورد نظرتان در قسمت لیست سیاه شما وارد شده است .

## حوزه فنآورى اطلاعات دانشگاه رازى

| Inbox   gholamireza                                                            | ابوری دنتری و ارند 💟 😆 sipect»                                       | ی<br>نظام آزمون دختری و ارشد . Re       | ettingsLog                 |
|--------------------------------------------------------------------------------|----------------------------------------------------------------------|-----------------------------------------|----------------------------|
| 🔁 • 🔊 🕼 🎮 • 🍐                                                                  | 📄 • 🖨 🔳                                                              | Q- Search                               | 4<br>همکاران               |
| □ <b>P</b> I ⊠ From                                                            | ∅  Subject                                                           | Received 🗸 🕴 Size                       |                            |
|                                                                                | منابع ازمون دخری و ارشد                                              | 11/1/ 35.5 KB                           | ای مشکوک و.                |
| General Interface AntiSpam Sharing<br>Whitelist • Enter email<br>Email address | Remote Mail Filters Alfases Import / Exp<br>il address Add Blacklist | Enter-email address     Add     Options | شنببانی :<br>it.mgr@ra     |
| *5                                                                             | Sanjeshportal@yahoo.com                                              |                                         | ور ی اطلاعات<br>ناد ر از ی |
|                                                                                | _                                                                    |                                         |                            |
|                                                                                |                                                                      |                                         |                            |

- ۴- فیلتر کردن ایمیل مورد نظر
- بر روی ایمیل مورد نظر کلیک راست نموده و گزینه Add new filter را انتخاب کنید .

| Check email                 | Inbox   gholamirez | :a                  | <empty subject=""></empty> | آزمون دکتری و ارشد 🔛 📔 🔯                |
|-----------------------------|--------------------|---------------------|----------------------------|-----------------------------------------|
| gholamireza@razi.ac.li      |                    |                     | - 🍐 🧰                      |                                         |
| Email 3 unread              |                    | , _, , _            |                            |                                         |
| 🛓 🖂 Mailbox   gholamireza@r | 🔲 🥐 🖠 🖂 🛛 Fro      | om6                 | 0                          | Subject                                 |
| - 🖂 Inbox (3) 🛛 🗸           | C DSF              |                     | -1                         | منابح آزمون دکتری و ارشد                |
| - 😡 Drafts (6)              | 🗐 🗵 A              | Open in tab         | -                          | ARPN Journals- Call for Paper           |
| - 😽 Sent                    | A 🖂 🥊              | Mark as unread      |                            | ARPN Journals- Call for Paper           |
| - 🗊 Trash (2)               |                    | Delete              |                            | ARPN Journals- Call for Paper           |
| - 😡 Spam                    | Fe                 | Move to             |                            | Re: [Fwd: test]                         |
| - 🛅 Filtered Email          |                    | Copy to             | 0                          | Evid: Douran NOC                        |
| - 🖂 Axigen                  |                    | Edit as new message | -                          | اد سال مقلات سومدن همادش دانشگاه داد و. |
| Deleted Items               |                    | Flag 🕨              | - 12                       |                                         |
| - 🖂 Junk E-mail (38)        |                    | Add tag 🕨           | 71 0                       | پیس معنور                               |
| - Sent Items                |                    | Create new filter   |                            | MxToolbox Alert Report                  |
| - 🖂 important               | M 🖾 M              | This is Spam        |                            | درخواست ايميل :Re: Fwd                  |
| <sup>i</sup> ⊠ kar-sent     | 🖌 🔲 🙀 M            | Blacklist sender    |                            | درخواست ايميل :Fwyd                     |
| 01 Calendar                 | ) دکتری و ارشد 👻   | Whitelist sender    | Takmili                    |                                         |
| V Tasks                     | To: gholamire:     | Select all          |                            |                                         |
| Notes                       | 🍚 This message (   | Print               | vhich have been blo        | ocked Display images                    |

در صفحه باز شده در بالاترین کادر یک اسم دلخواه برای فیلتر خود را بنویسید مثلا -filter incoming emails meeting all گزینه Apply filter for در قسمت sanjesh در قسمت Subject و Subject و from را فعال و بقیه تیک ها را غیر فعال نمایید و سپس کلید next را بزنید.

حوزه فنآوری اطلاعات دانشگاه رازی

| , 🖂 - 🍋                 | 🔎 🧖 - 🤲 🔚 - 🚍 🔟                                                          | Q- Search |
|-------------------------|--------------------------------------------------------------------------|-----------|
| gr 🔲 🥐 🌹 🔀 Fron         | Add filter: Step 1 of 2                                                  | 1         |
| Sanj                    | $\sim$                                                                   |           |
|                         | (filter-sanjesh) 8                                                       |           |
|                         |                                                                          |           |
|                         | What messages do you want to filter? What do you want the filter         | rto do?   |
|                         |                                                                          |           |
|                         | Apply filter for: choosing emails meeting all of the selected conditions |           |
| Mona                    | Conditions                                                               | + Add     |
| nore                    | (i) Conditions                                                           | Options   |
| 🔲 🖻 Mahi                | منابع آزدون دکتری و ارشد 🔹 contains منابع آزدون دکتری و ارشد             | Delete    |
| 🖉 🙆 Mahi                | From contains sanjeshportal@yahoo.com                                    | Delete    |
| ون دکتری و ارشد 🔽       | To or Cc 👻 contains 💌 gholamireza@razi.ac.ir                             | Delete    |
| To: gholamireza(        | Body 🔻 contains 💌                                                        | Delete    |
| Sector This message cor | 12 5                                                                     |           |
| _                       | Cancel                                                                   | Next >    |
|                         |                                                                          |           |

 در صفحه جدید کادر اول را تیک زده و گزینه Move to Trash را انتخاب کنید و در آخرین مرحله کلید Finish را انتخاب کنید.

| filter-sanjesh                          |           |                                         |           |
|-----------------------------------------|-----------|-----------------------------------------|-----------|
| What messages do you want to filter?    |           | What do you want the filt               | er to do? |
| Actions                                 |           |                                         | + Add     |
| Actions                                 |           |                                         | Options   |
| Move to Trash                           |           |                                         | Delete    |
| Mark as read •                          |           |                                         | Delete    |
| Flag Tollow-up                          | 1001012-0 |                                         | Delete    |
| Forward to                              | inline    | <ul> <li>Edit prepended text</li> </ul> | Delete    |
|                                         |           | 1                                       | 4         |
| Run this filter on messages already in: |           | Change                                  | <b>N</b>  |
| Cancel < Back                           |           |                                         | Finish    |

با احترام

حوزه فناورى اطلاعات دانشگاه رازى

it.mgr@razi.ac.ir

### tel:4261101-4274595